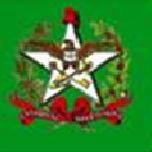

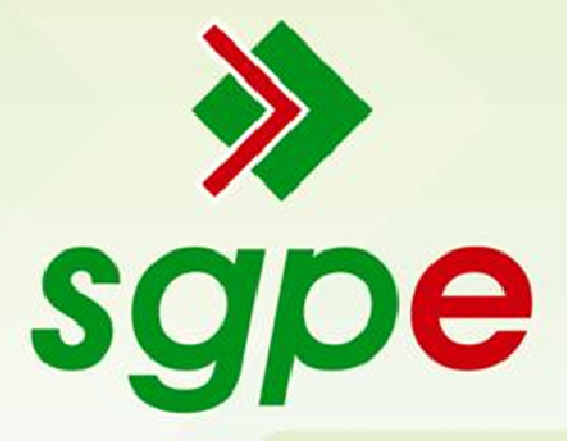

# Sistema de Gestão de Protocolo Eletrônico

Processo Digital - Aquisição de Material

# <u>SUMÁRIO</u>

- 1- Qual o objetivo deste documento?
- 2- Como participar do pregão "Aquisição de Material"?
- 3- Como inserir seu pedido?
- 4- Acesso ao DEAP Virtual

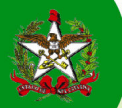

# 1 - Qual o objetivo deste documento?

Auxiliar os usuários do Sistema de Gestão de Protocolo Eletrônico (SGP-e) a trabalhar com processos digitais, cadastro de documentos vinculados e inserção de Modelos de Documentos. Apresentar funcionalidades que serão utilizadas para a "Aquisição de Material" de forma digital.

### 2 - Como participar do pregão "Aquisição de Material"?

Para dar início à "Aquisição de Material", o setor SEA/GESUP realizou o cadastro de um processo digital no SGP-e e encaminhou uma CIC – Correspondência Circular Interna ao seu e-mail. O e-mail é semelhante ao da *Figura 1 – E-mail automático*. Procure o número da CIC que recebeu em sua Fila de Trabalho, conforme passos abaixo.

Aviso de Distribuição de Circulares

9 de setembro de 2013 15:27

De: no-reply@ciasc.gov.br

Prezado(a) usuário;

Foi entregue à você uma circular protocolada no número: SEA OFC 10/2013 com o assunto Aquisição de Material. Para visualizá-la, acesse sua fila de trabalho.

Esse e-mail de aviso é disparado automaticamente e não pode ser respondido.

Figura 1 – E-mail automático

- $\Rightarrow$  Acesse <u>http://sgpe.sea.sc.gov.br/sgpe</u> ou <u>clique aqui</u> e proceda a seu *login* e senha.
- ⇒ Na tela inicial do SGP-e, siga os passos das *Figuras 2 a 4* abaixo.

Inicialmente clique em "Fila de trabalho" (1) e, em seguida, correspondências "Não recebidas" (2). Para visualizar, basta "consultar" (3).

| Governo do Estado de<br>SANTA CATARINA<br>SECRETARIA DE ESTADO DA ADMINISTRAÇÃO                                                                                                    | Sistema de Gestão de Protocolo Eletrónico<br>sgpe SEA                                                                                                    | 🏠 Página Inicial 💽 Ações 🗾 🙆 Sair                      |
|----------------------------------------------------------------------------------------------------|----------------------------------------------------------------------------------------------------|--------------------------------------------------------|
| • Menu '≔≡<br>• Meu Menu 🔍                                                                                                    | > Processos da Fila de Trabalho                                                                                                    | ?                                                      |
| Fila de Trabalho     Fila de Trabalho     Suporte Sottplan     Processos Documentos     Fráicos     Meus processos (2)     Recebidos ((2791)     Niór ecebidos     ((2036))     Todos processos     /(24117)                                                            | 1.nformações<br>Grupo: Não recebidas ( Correspondências )<br>Filtros<br>Processo:                                                                                                    | <u>ି</u><br>୍ର<br>୍ର                                   |
| <ul> <li>Processos importados (2)</li> <li>Digitais</li> <li>Meus processos (4)</li> <li>Recebidos (2686)</li> <li>Não recebidos (195)</li> <li>Todos processos (2660)</li> <li>Processos importados</li> <li>Correspondências</li> <li>Minhas</li> <li>(15)</li> </ul> | Data de encaminhamento:<br>Prazo:<br>Prazo:<br>Padrão do Sistema<br>Data de tramitação ascendente<br>Data de tramitação descendente<br>Ordenar por:<br>Data de recebimento ascendente<br>Data de recebimento descendente<br>No do processo |                                                        |
| Recebidas (381)     Não recebidas (381)     Todas     correspondências     (471)     Correspondências     importadas     Por Grupo de     Assunto     ADMINISTRAÇÃO     ADMINISTRAÇÃO                                                                                   | Vie D Não recebidas (0)                                                                                                    | 3 Consultar Limpar<br>Encaminhar Receber Mais opções + |

Figura 2 – Fila de Trabalho

Para verificar a correspondência, basta digitar o número que recebeu por e-mail no campo detalhado a seguir (4). Depois, basta clicar sobre o número apresentado (5) e abrir a correspondência.

| Governo do Estado d<br>SANTA CATA<br>SECRETARIA DE ESTADO                                    | e<br>NRINA<br>da administração  | Sistema de Gestão de P<br>sgpe SEA | rotocolo Eletrônico  | 4 - Procure o n | iúm que recebeu no e-ma       | ail 🔗 Página Inicial | Ações 🔻     |
|----------------------------------------------------------------------------------------------|---------------------------------|------------------------------------|----------------------|-----------------|-------------------------------|----------------------|-------------|
| ► Menu<br>• Meu Menu                                                                         |                                 | 🕑 🔲 💿 🛛 OFC 10                     | Não recebidas (90    | 5)              |                               | Encaminhar Receb     | er Mais opg |
| - Fila de Trabalho                                                                           | •                               | Número                             | Número SPP           | Set. atual      | Detalhamento                  | Encam.               | Praz        |
| Fila de trabalho:                                                                            | ^                               | SEA OFC 10/2013 Vol. 3             |                      | SEA/GESUP       | Comunicamos que está aberto o | PROCES 09/09/2013    |             |
| Suporte Sottplan  Processos/Docur  Fisicos  Meus process Recebidos (8: Não recebidos (20326) | mentos<br>1005 (2)<br>791)<br>5 | 5<br>Clique sobre o núm            | nero e abra a corres | spondência      |                               |                      |             |

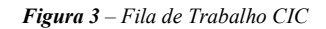

Lembramos que a comunicação formal do processo digital será realizada conforme imagem a seguir. Confira:

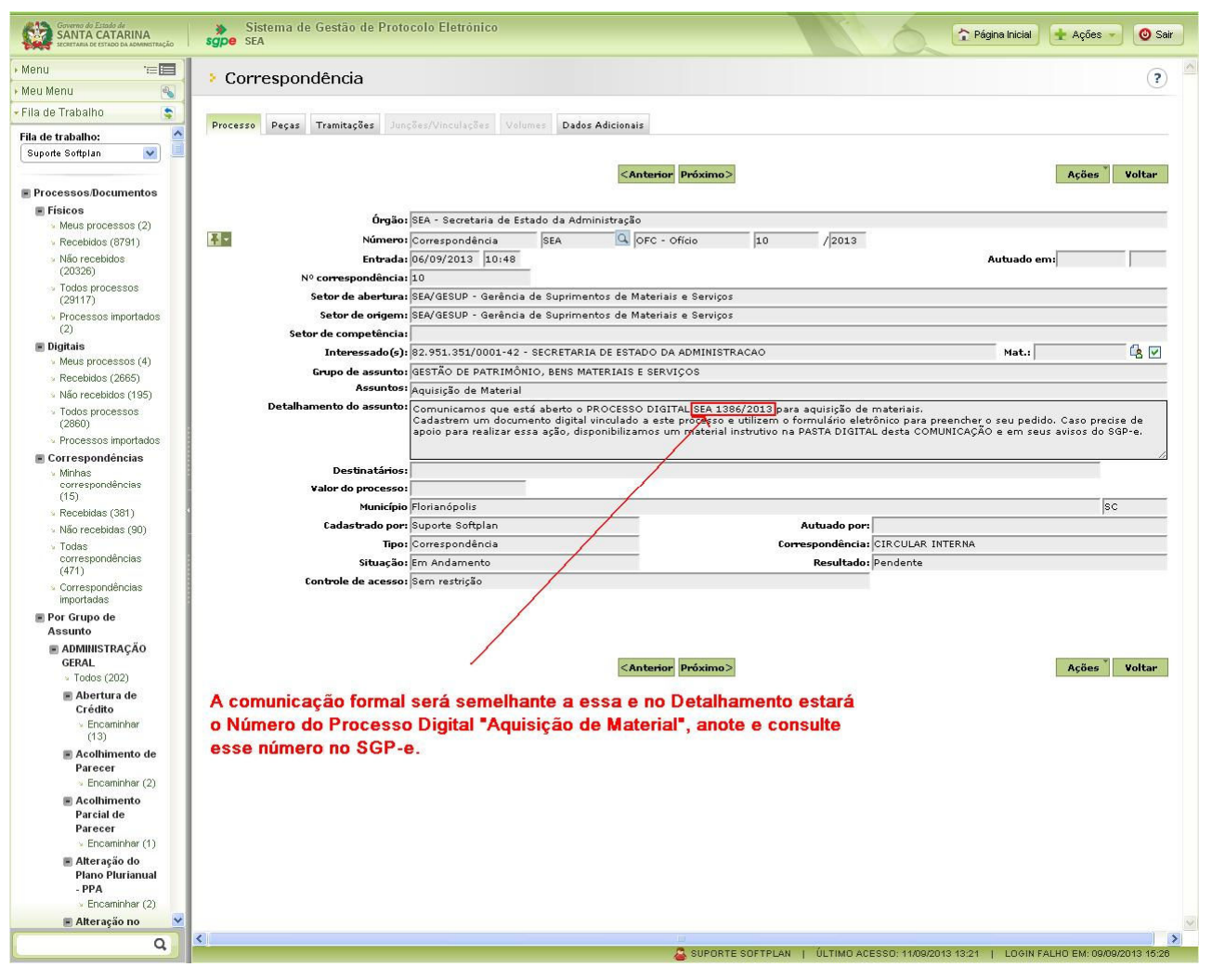

Figura 4 – CIC

Este é o número do processo digital que será utilizado durante esta aquisição para elaborar os quantitativos de materiais a serem adquiridos pela SEA e para acessar as peças do processo de compra. Para participar desta aquisição, seu órgão deverá identificar as quantidades necessárias para 12 meses de consumo. Para isso, veja os passos a seguir.

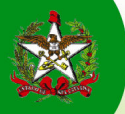

## 3 – Como inserir seu pedido?

Novamente na tela inicial do SGP-e, siga os passos da *Figura 5 – Cadastro de Documento Vinculado* para cadastrar o documento no qual irá inserir o formulário eletrônico com o pedido de material necessário. Após preencher os dados conforme exemplo, clique em "Próximo" e siga até a conclusão do cadastro. Clique em "Cadastro de Documento Digital" (1) e opte por "Processo/Documento vinculado" (2). Especifique os dados conforme exemplos representados no passo (3). Em seguida, aponte o número ao qual deverá ser vinculado no campo "Processo/documento Vinculado" (4) e clique em próximo. Veja:

\* Obs: O campo Assunto pode ser definido com o código 710 – Aquisição, caso o órgão ainda não tenha sido integrado com o SCTT – Sistema de Controle de Temporalidade e use a tabela de assuntos do antigo SPP.

| Governo do Estado de<br>SANTA CATARINA<br>SECRETARIA DE ESTADO DA ADMINISTRAÇÃO                                                                                                    | Sistema de Gestão de Protocolo Eletrónico<br>sgpe SEA                                                                                                    | ) Sair |
|----------------------------------------------------------------------------------------------------|----------------------------------------------------------------------------------------------------|--------|
| Menu 👘 🖬                                                                                                    | Cadastro de Documento Digital                                                                                                    | ?      |
| Modulo do Sistema:                                                                                                    | 1 Preenchimento dos dados 2                                                                                                    |        |
| Cadastro de Processo Diatal     Cadastro de Documento Digital     Cadastro de Processo físico     Cadastro de Processo físico     Cadastro de Documento Físico     Autuação de Documento     Consulta de | Úrgão*1 SEA - Secretaria de Estado da Administração<br>Dados do Documento                                                                                                    | ~      |
| processos/documentos                                                                                                    |                                                                                                    |        |
| Encaminnamento Padrao                                                                                                    | Tipo*: Documento Z @ Processo/Documento vinculado                                                                                                    |        |
| Documento                                                                                                    | setur de ademarar a pervosi in la defencia de Tecnología da Informação e dovernança fectónica la setur Mari Setur                                                                                  |        |
| Relatórios                                                                                                    | Sette de organi - Jozy Gartini - Gerendario de Fechologia e dovernanja Ledonica - Companya de Sette - Maria Sette                                                                                  |        |
| Cadastros básicos                                                                                                    |                                                                                                    |        |
| Configurações                                                                                                    |                                                                                                    |        |
| Configurações da Fila de                                                                                                    |                                                                                                    |        |
| rrabaino<br>Alteração de senha<br>Preferências do usuário<br>Consulta de transferência de<br>processos                                                                                                   | Detalhamento do assunto: Exemplo:<br>Documento digital vinculado ao processo de Aquisição de Materiais.<br>Formulário eletrônico com materiais necessários, anexo a pasta digital deste documento. |        |
|                                                                                                    | Município*:<br>18105 Florianópolis 80                                                                                                    | Q      |
|                                                                                                    | Localização física:                                                                                                    | -      |
|                                                                                                    | Valor do processo:                                                                                                    |        |
|                                                                                                    | Cadastrado por: Suporte Softplan                                                                                                    |        |
|                                                                                                    | V Notificar interessados                                                                                                    |        |
|                                                                                                    | Assinar dados                                                                                                    |        |
|                                                                                                    | 4 Processo/Documento vinculado*: SEA Q 00001386 / 2013                                                                                                    |        |
|                                                                                                    | Controle de Acesso                                                                                                    |        |
|                                                                                                    | Fontmile de aresen*• Próblico                                                                                                    |        |
|                                                                                                    | Alterar controle de acesso para essa solicitação                                                                                                    |        |
|                                                                                                    | 5 Próximo> lúng                                                                                                    | par    |
|                                                                                                    |                                                                                                    |        |

Figura 5 – Cadastro de Documento VInculado

Concluído o cadastro, o sistema mostra a tela abaixo com o número do seu documento vinculado e uma mensagem de sucesso. Clique em "Peças" para inserir o formulário.

| • Docur<br>• Este c | <b>ção realizada com s</b><br>mento digital número Si<br>documento está vincula | <b>ucesso</b><br>EA 00001399/2013 cadastr:<br>do ao processo SEA 000013 | ado com sucesso.<br>186/2013. |       |            |           |             |          |      |                     |
|---------------------|---------------------------------------------------------------------------------|-------------------------------------------------------------------------|-------------------------------|-------|------------|-----------|-------------|----------|------|---------------------|
| Dados do I          | Documento                                                                       |                                                                         |                               |       |            |           |             |          |      |                     |
|                     | Órgão:                                                                          | Secretaria de Estado da Ad                                              | ministração                   |       |            |           |             |          |      |                     |
| <b>F</b> -          | Documento:                                                                      | SEA 00001399/2013                                                       |                               |       |            |           |             |          |      |                     |
|                     | Entrada:                                                                        | 13/09/2013                                                              |                               |       |            |           |             |          |      |                     |
|                     | Hora:                                                                           | 13:36                                                                   |                               |       |            |           |             |          |      |                     |
|                     |                                                                                 |                                                                         |                               | Peças | Encaminhar | Etiquetas | Comprovante | Arquivar | Novo | Novo Doc. Vinculado |

Figura 6 – Conclusão Documento Vinculado

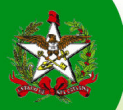

| Governo do Estado de<br>SANTA CATARINA<br>SECRETARIA DE ESTADO DA ADMINISTRAÇÃO                                                                                                    | Sistema de Gestão de Protocolo Eletrónico<br>sgpe SEA                                                                                                    | Pegna krickel                        |           |
|----------------------------------------------------------------------------------------------------|----------------------------------------------------------------------------------------------------|--------------------------------------|-----------|
| - Menu 👘 🔳                                                                                                    | Peças do Documento Digital                                                                                                    |                                      | ?         |
| SGPe V                                                                                                    | Deserve Dance Tempine Ten University Visional Parker Adjeniante                                                                                                    |                                      |           |
| SoPe     Cadastro de Processo Digital     Cadastro de Documento Digital     Cadastro de Documento Digital     Cadastro de Documento Físico     Cadastro de Documento     Cadastro de Documento     Cadastro de Documento     Cadastro de Documento     Processo     Documento     Relatórios     Cadastro básicos     Configurações     Configurações     Configurações     Configurações de Fila de     Trobaho     Cadastro de transferência de     processos | Processo       Pegas       Tramitações       Junções/Vinculaçõe         Ocumento SEA 00001399/2013         Pegas       me deborraçõe         Sedecionar todos       Ocumento         Sedecionar todos       Ocumento         Pégas       Documento         Pégas       Ocumento         Pégas       Ocumento         Pégas       Ocumento         Pégas       Ocumento         Pégas       Ocumento         Pégas       Ocumento         Pégas       Ocumento         Pégas       Ocumento         Pégas       Ocumento         Pégas       Ocumento         Pégas       Ocumento         Pégas       Ocumento         Pégas       Ocumento         Decumento       Statua         Dados do Cadastro       Entrada: 13/09/2013 ás 13:36         Setor de competência:       SEA/GETIN - Gerência de Tecnologia da Informação e Governan         Setor de competência:       SEA/GETIN - Gerência de Suprimentos de Materiais e Serviços         Intereseado:       MACHADO DE ASSIS         Assunto:       Aquisição de Materiai         Documento       Ocumento         Ocumento.       Ocumento | ça Eletrònica<br>is.<br>igital deste | -         |
| • Meu Menu<br>• Fila de Trabalho                                                                                                    | Clique no botão inserir peça                                                                                                    | ALHO EM: 1209/201                    | 115 09 07 |

A seguir, clique no botão "Inserir peças", conforme Figura 7 - Inserir Modelo de Documento.

Figura 7 – Inserir Modelo de Documento

Para a inserção da peça, opte por "Gerar peça a partir de um modelo" (1) e especifique o modelo de documento conforme apontado (2), nomeando (3) conforme figura a seguir.

| Governo do Estado de<br>SANTA CATARINA<br>SECRETARIA DE ESTADO DA ADMENISTRAÇÃO                                                                                                    | Sistema de Gestão de Protocolo Eletrônico<br>sgpe UDESC                                                                                                    | \$ 6. | 🏠 Página Inicial 🕂 Ações 🗸 🧿 Sair |
|----------------------------------------------------------------------------------------------------|----------------------------------------------------------------------------------------------------|-------|-----------------------------------|
| Sistema de Gestão de Protocolo Elletrónico   Consultad Catalativa   Sope   V   Cadastro de Processo Digital   V   Cadastro de Processo Digital   V   Cadastro de Processo Digital   V   Cadastro de Processo Digital   V   Cadastro de Processo Digital   V   Cadastro de Processo Digital   V   Cadastro de Processo Digital   V   Cadastro de Processo Digital   V   Cadastro de Processo Fisico   Cadastro de Processo Fisico   Cadastro de Processo Fisico   Cadastro de Processo Sidocumento   Cadastro de Processo Sidocumento   Cadastro de Processo Fisico   Cadastro de Processo Fisico   Cadastro de Processo Fisico   Consulta de Fisico   Processo   Consulta de Sistema   Consulta de Fisico   Consulta de Fisico   Consulta de Fisico   Consulta de transferência de processo Sisto   Consulta de transferência de processo Sisto   Consulta de transferência de processo Sisto   Consulta de transferência de processo Sisto   Consulta de transferência de Fisico   Consulta de transferência de processo Sisto   Consulta de transferência de processo Sisto   Consulta de transferência de processo Sisto   Consulta de transferência de processo   Consulta de transferência de processo Sisto   Consulta de transferência de procestor Sisto   Consult | (?)                                                                                                    |       |                                   |
| Cadastro de Processo Digital     Cadastro de Processo Digital     Cadastro de Processo Físico     Cadastro de Processo Físico     Cadastro de Correspondência     Autuação de Documento     Consulta de     processos Adocumentos     Encaminhamento Padrão     Processo     Documento     Relatórios     Cadastro e básicos                                                                                                    | <ul> <li>Inserir Peça</li> <li>Informações do documento         <ol> <li>Informações do documento</li> <li>Gerar peça a partir de um modelo             <li>Gerar peça a partir de um modelo de documento do BR Office</li> <li>Gerar peça em branco</li> <li>Gerar peça se um um modelo de documento do BR Office</li> <li>Selecionar um arquivo no meu computador</li> <li>Permite a seleção de um documento no seu computador e realiza o upload do arquivo selecionado</li> <li>Pigitalizar um documento pelo scanner</li> </li></ol> </li> </ul> |       |                                   |
| Configurações     Configurações da Fila de<br>Trabalho     Valteração de senha     Preferências do usuário     Consulta de transferência de<br>processos                                                                                                    | Gerar peça a partir de um modelo<br>Nodelo de documento*(8534622 AQUISIÇÃO DE PAPEL A4<br>Tipo de documento*(19 Formulário<br>3 Nome*(AQUISIÇÃO SEA                                                                                                    |       | 4 Gerar Peça Cancelar             |

Figura 8 – Gerar Peça a partir de um modelo.

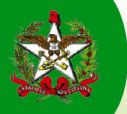

Para os próximos passos é importante que já tenha realizado levantamento do quantitativo de materiais necessários para os 12 meses.

### Tendo como referência a Figura 9 - siga os passos 1, 2 e 3.

1 - Complete os campos abertos da peça, clicando sobre o espaço cinza (passo 1 abaixo) e preenchendo a tela "Campo de entrada" que será aberta. Repita para os demais.

2 - Imprima o formulário devidamente preenchido e encaminhe para aprovação e assinatura do superior responsável.

3 - Clique em "Salvar e Fechar". Essa ação deixará o documento em elaboração e permitirá que possam ser alteradas caso seu superior imediato não aprove as quantidades digitadas.

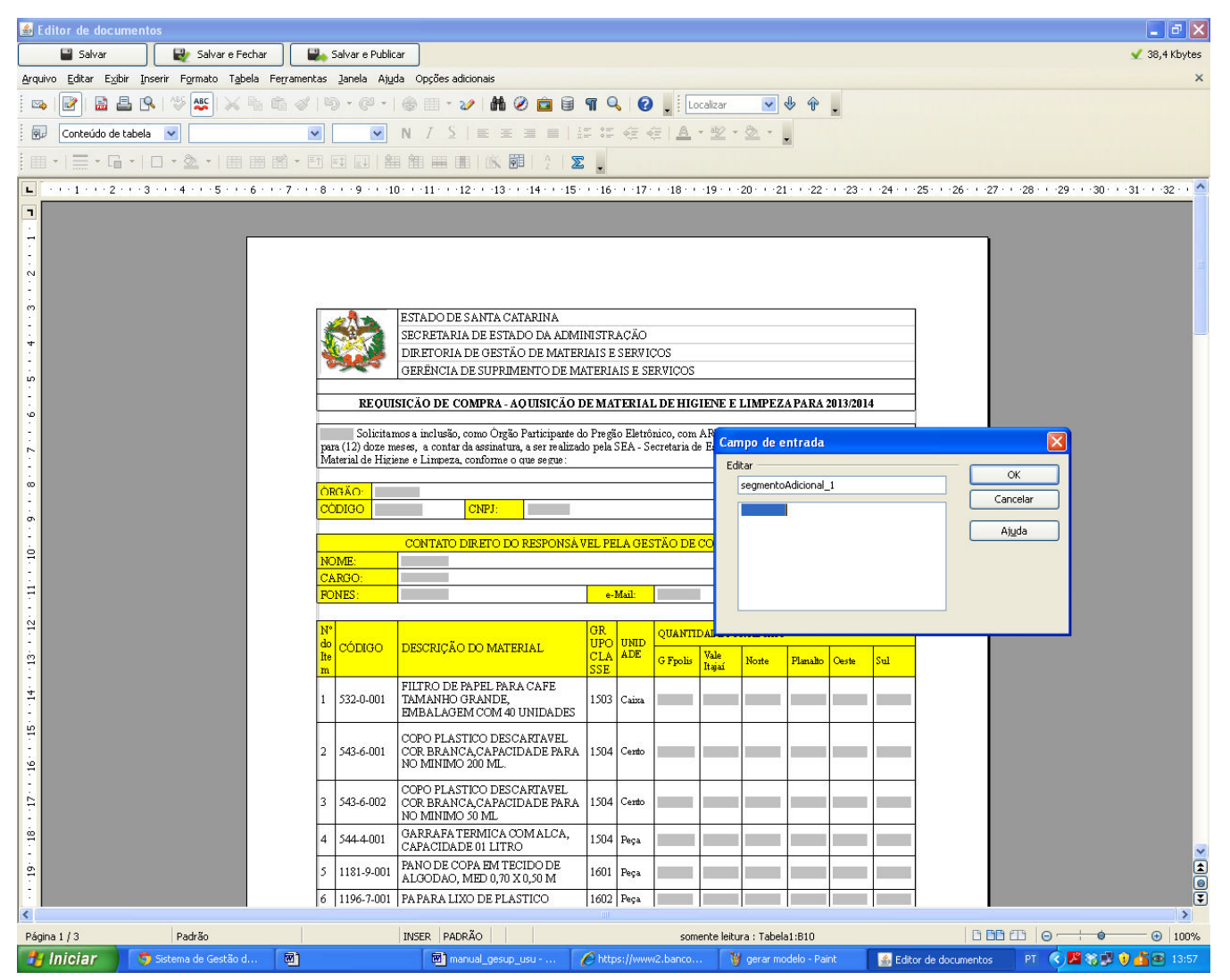

Figura 9 - Clique sobre os campos para inserir um valor.

De volta à Pasta Digital do documento, após executar o passo 3 da figura acima, deverá decidir entre:

(a) Seu superior solicitou que altere alguma informação para que possa aprovar o envio da aquisição.

Na tela demonstrada na Figura 10 – Documento em elaboração, clique em:

1 (Em elaboração), 2 (selecionar seu documento), 3 (MAIS AÇÕES) e 4 (Editar)

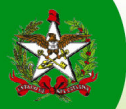

#### Neste ponto, repita os passos anteriores, até que o quantitativo seja aprovado por seu superior.

(b) Quantitativo aprovado e assinado pelo superior.

Na tela demonstrada na Figura 10 - Documento em elaboração, clique em:

1 (Em elaboração), 2 (selecionar seu documento), 3 (MAIS AÇÕES), 5 (Liberar) e 6 (Encaminhar)

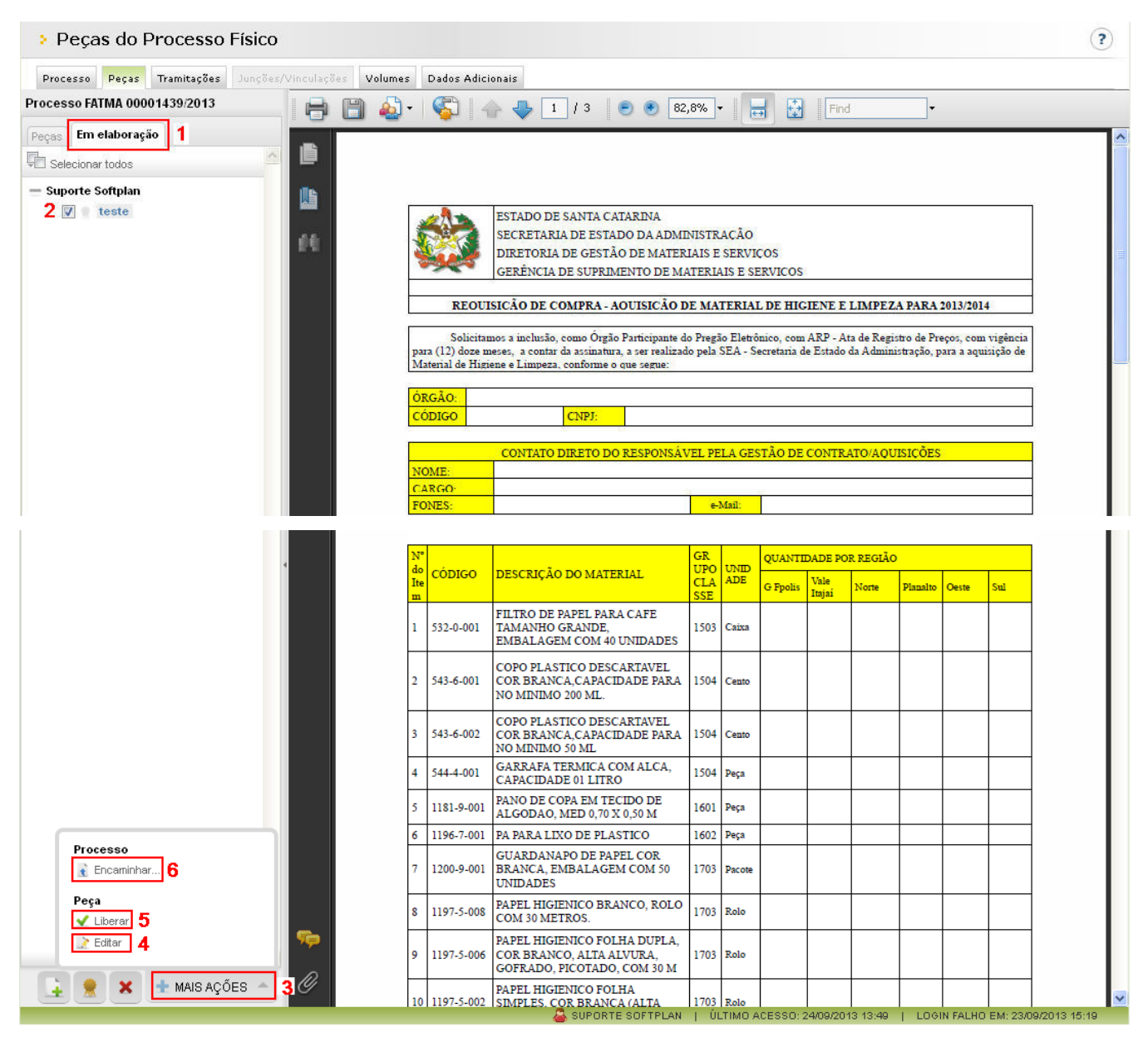

Figura 10 – Documento em elaboração

Envie para a SEA/GESUP a Exposição de Motivos, a Dotação Orçamentária e o Formulário "Requisição de Compra" assinado por seu superior imediato.

O Modelo de documento Exposição de Motivos (EM), também foi disponibilizado no sistema SGP-e. Para utilizálo, siga os passos da *Figura 11 – Gerar Peça a partir de um modelo* e busque por "Exposição de Motivos" no campo "Modelo de documento".

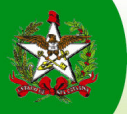

| 1 Informações do documento                               |                                                                                                    |                       |
|----------------------------------------------------------|----------------------------------------------------------------------------------------------------|-----------------------|
| <b>1</b> OGerar peça a partir o<br>Gera peças a partir o | <b>le um modelo</b><br>de um modelo de documento do BR Office                                             |                       |
| O <b>Gerar peça em bran</b><br>Gera peças sem um         | <b>co</b><br>modelo de documento do BR Office                                                             |                       |
| O <b>Selecionar um arqui</b><br>O Permite a seleção de   | <b>vo no meu computador</b><br>e um documento no seu computador e realiza o upload do arquivo selecionado |                       |
| O <b>Digitalizar um docun</b><br>Realiza a importação    | n <b>ento pelo scanner</b><br>o de um documento diretamente do scanner                                    |                       |
| Gerar peça a partir de um model                          | 0                                                                                                    |                       |
| Modelo de documento*: 10725749                           | Z<br>Exposição de Motivos                                                                                 |                       |
| Tipo de documento*: 53<br>3 Nome*:EM SEU ÓRGÃO           | Exposição de Motivos                                                                                      |                       |
|                                                          |                                                                                                    |                       |
|                                                          |                                                                                                    | 4 Gérar Peça Cancelar |

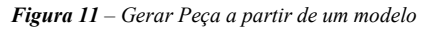

Após 'Gerar Peça', irá visualizar o modelo de documento da *Figura 12 – Modelo Exposição de Motivos*. Você deverá preencher o documento e imprimir para assinatura de seu superior.

| 🕌 Editor de documentos                                                                                |                                 |                                          |                                                                               |                                                                                 |
|----------------------------------------------------------------------------------------------------|---------------------------------|------------------------------------------|-------------------------------------------------------------------------------|---------------------------------------------------------------------------------|
| Salvar 🛛 🙀 Salvar e Fechar                                                                            | 🔛 Salvar e Publicar             |                                          |                                                                               | 🛫 29,4 Kbytes                                                                   |
| <u>A</u> rquivo <u>E</u> ditar E <u>x</u> ibir <u>I</u> nserir F <u>o</u> rmato T <u>a</u> bela Ferra | mentas Janela Aj <u>u</u> da Op | oções adicionais                         |                                                                               | 🕹 ×                                                                             |
| 🗄 • 😕 🖬 👒   🛃 🖴 🕒 🖑 🜉                                                                                 | X % 6 0 19                      | • @ •   🚳 💷 • 🌌   🖁                      | 🖌 🧭 🛱 🖷 🔍 🕜 🖕 🗄 Localizar 🛛 😼                                                 | Ŷ.                                                                              |
| 😥 Padrão 🖌                                                                                            | ▼ N                             |                                          | 5 := @ @   <u>A</u> • 🖄 • 💆 • 💄                                               |                                                                                 |
|                                                                                                    | · ET ET ET   ## ##              |                                          |                                                                               |                                                                                 |
| L · · · 1 · · · 2 · · · 3 · · · 4 · · · 5 · · · 6 · · · 7                                             | 8 9 10                          | 11 · · · 12 · · · 13 · · · 14 · · · 15 · | · · 16 · · · 17 · · · 18 · · · 19 · · · 20 · · · 21 · · · 22 · · · 23 · · · 2 | 4 · · · 25 · · · 26 · · · 27 · · · 28 · · · 29 · · · 30 · · · 31 · · · 32 · · 🔬 |
|                                                                                                    |                                 |                                          |                                                                               |                                                                                 |
| ÷.                                                                                                    |                                 |                                          |                                                                               |                                                                                 |
| -                                                                                                    | EST.                            | ADO DE SANTA CATAI                       | RINA                                                                          |                                                                                 |
|                                                                                                    | SEC SEC                         | RETARIA                                  |                                                                               |                                                                                 |
| (m)<br>-                                                                                              | 200                             |                                          |                                                                               |                                                                                 |
| 4                                                                                                    | EXPOSIÇÃO                       | DF MOTIVOS Nº                            |                                                                               | _                                                                               |
| -                                                                                                    | Setor/Órgão B                   | DE MOTIVOS N                             |                                                                               | _                                                                               |
|                                                                                                    | Objeta: Forner                  | cimento de materiais (                   | le expediente (Papel Off-set alcalino, form                                   | ato                                                                             |
| <b>.</b>                                                                                              | A-4), para o an                 | o de 2014, conforme o                    | que segue.                                                                    |                                                                                 |
| ~                                                                                                    | 00,000.0                        |                                          |                                                                               |                                                                                 |
| -                                                                                                    | Recurso Orça                    | amentário:                               |                                                                               |                                                                                 |
|                                                                                                    | 1 Fonte:                        | Ação:                                    | Natureza da Despesa                                                           |                                                                                 |
| <b>o</b>                                                                                              | 2 Fonte:                        | Ação:                                    | Natureza da Despesa                                                           |                                                                                 |
| 10                                                                                                    | 3 Fonte:                        | Ação:                                    | Natureza da Despesa                                                           |                                                                                 |
|                                                                                                    | 4 Fonte:                        | Ação:                                    | Natureza da Despesa                                                           |                                                                                 |
|                                                                                                    |                                 |                                          |                                                                               |                                                                                 |
| 8                                                                                                    | Justificativa:                  | Aquisição de materiai                    | s de expediente (Papel Off-set, alcalino,                                     |                                                                                 |
| ÷:                                                                                                    | necessários par                 | a uso da                                 | . Codigo: 00831-1 002), para o ano de 2014,                                   |                                                                                 |
| -<br>-                                                                                                | 1                               |                                          |                                                                               |                                                                                 |
|                                                                                                    |                                 |                                          |                                                                               |                                                                                 |
| ST.                                                                                                   | informar local e o              | lata                                     |                                                                               |                                                                                 |
| 19                                                                                                    |                                 |                                          |                                                                               |                                                                                 |
|                                                                                                    |                                 |                                          |                                                                               |                                                                                 |
|                                                                                                    | Subscritor - info               | rmar secretário                          |                                                                               |                                                                                 |
| 8                                                                                                    |                                 |                                          |                                                                               |                                                                                 |
|                                                                                                    |                                 |                                          |                                                                               |                                                                                 |
| 1                                                                                                    |                                 |                                          |                                                                               |                                                                                 |

Figura 12 – Modelo Exposição de Motivos

Depois de preencher todos os documentos necessários, faça a tramitação normal para a Gerência de Suprimentos da Secretaria de Estado da Administração. Conforme *Figura 13 – Encaminhamento de Processos*, preencha o "motivo da tramitação" (1), opte pela Tarefa "Encaminhar para outro setor" (2), escolha SEA/GESUP (3) e encaminhe (4).

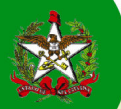

| enu 👘 📰                                                                                                    | Energy in the provide the provide the second                                                                                                    |            | 6     |
|----------------------------------------------------------------------------------------------------|----------------------------------------------------------------------------------------------------|------------|-------|
| idulo do Sistema:                                                                                                    | recaminnamento de Processos                                                                                                    |            | ſ     |
| GPe 💌                                                                                                    | Encaminhamento   Peças   Controle de acesso                                                                                                    |            |       |
| Pa Statro de Processo Digital<br>adastro de Processo Digital<br>adastro de Documento Digital<br>adastro de Documento Físico<br>adastro de Ocorrespondência<br>adastro de Documento<br>nosulta de<br>rocessos/documentos<br>nosulta de<br>rocessos/documentos<br>nosulta de<br>rocessos/documentos<br>selatórios<br>cadastros básicos<br>configurações<br>configurações<br>configurações da Fila de<br>rabalho<br>teração de senha                                                                                                    | Processos/Documentos                                                                                                    |            |       |
| Cadastro de Processo Físico                                                                                                    | Número Volume Detalhamento                                                                                                    | Nº Páginas | Tipo  |
| Comme de States de<br>States de Crace es Auserencia.<br>Pui "Electrica de Crace es Auserencia.<br>Participa de Crace es Auserencia.<br>Participa de Processo Digital<br>Padastro de Processo Digital<br>Padastro de Processo Digital<br>Padastro de Correspondência<br>Autuação de Documento<br>Processo Bo<br>Processo Bo<br>Processo Bo<br>Processo Bo<br>Documento<br>Relatórios<br>Candatros básicos<br>Configurações de Fila de<br>Trabaho<br>Preferências do usafro<br>Consulta de Fina de Fila de<br>Preterências do usafro<br>Consulta de Fina ferência de<br>Processos | SEA 00001399/2013 Decumento digital vinculado ao processo de Aquisição de Materiais. Formulário eletrônico com<br>materiais necessários, anexo a pasta digital deste documento. |            | 6     |
| Consulta de                                                                                                    | Anotações                                                                                                    |            | *     |
| Frocessos/documentos<br>Encaminhamento Padrão                                                                                                    | Dados do Encaminhamento 1                                                                                                    |            |       |
| Processo<br>Documento                                                                                                    | Mohiya teamite Safe 25 Dava providénciae                                                                                                    |            | 0     |
| Relatórios                                                                                                    | Encaminhamento*i Avaliar solicitação de material de hisiene para a SEA.                                                                                                    |            |       |
| Cadastros básicos                                                                                                    | 54 de 2000 caracteres                                                                                                    |            |       |
| configurações da Fila de                                                                                                    |                                                                                                    |            |       |
| Tabalho<br>Meração de septa                                                                                                    |                                                                                                    |            |       |
| Preferências do usuário                                                                                                    |                                                                                                    |            | Salva |
| Consulta de transferência de<br>processos                                                                                                    |                                                                                                    |            | June  |
|                                                                                                    | Assinar dados                                                                                                    |            |       |
|                                                                                                    | Próxima Tarefa                                                                                                    |            |       |
|                                                                                                    | Prazo (dias)                                                                                                    |            |       |
|                                                                                                    | 2 Tarefa*: Encaminhar para outro setor                                                                                                    |            | ~     |
|                                                                                                    | 3 Setor*:  SEA/GESUP Gerència de Suprimentos de Materiais e Serviços                                                                                                    | -          | 9     |
|                                                                                                    |                                                                                                    |            |       |

Figura 13 – Encaminhamento de Processos.

### 4 – Acesso ao DEAP Virtual

Caso tenha interesse em aperfeiçoar seu conhecimento no uso do SGP-e, estão disponibilizados no portal Fundação Escola de Governo – ENA - 10 módulos que detalham as principais funcionalidades do sistema. Acesse http://deapvirtual.sea.sc.gov.br e siga as instruções do site, conforme figura abaixo.

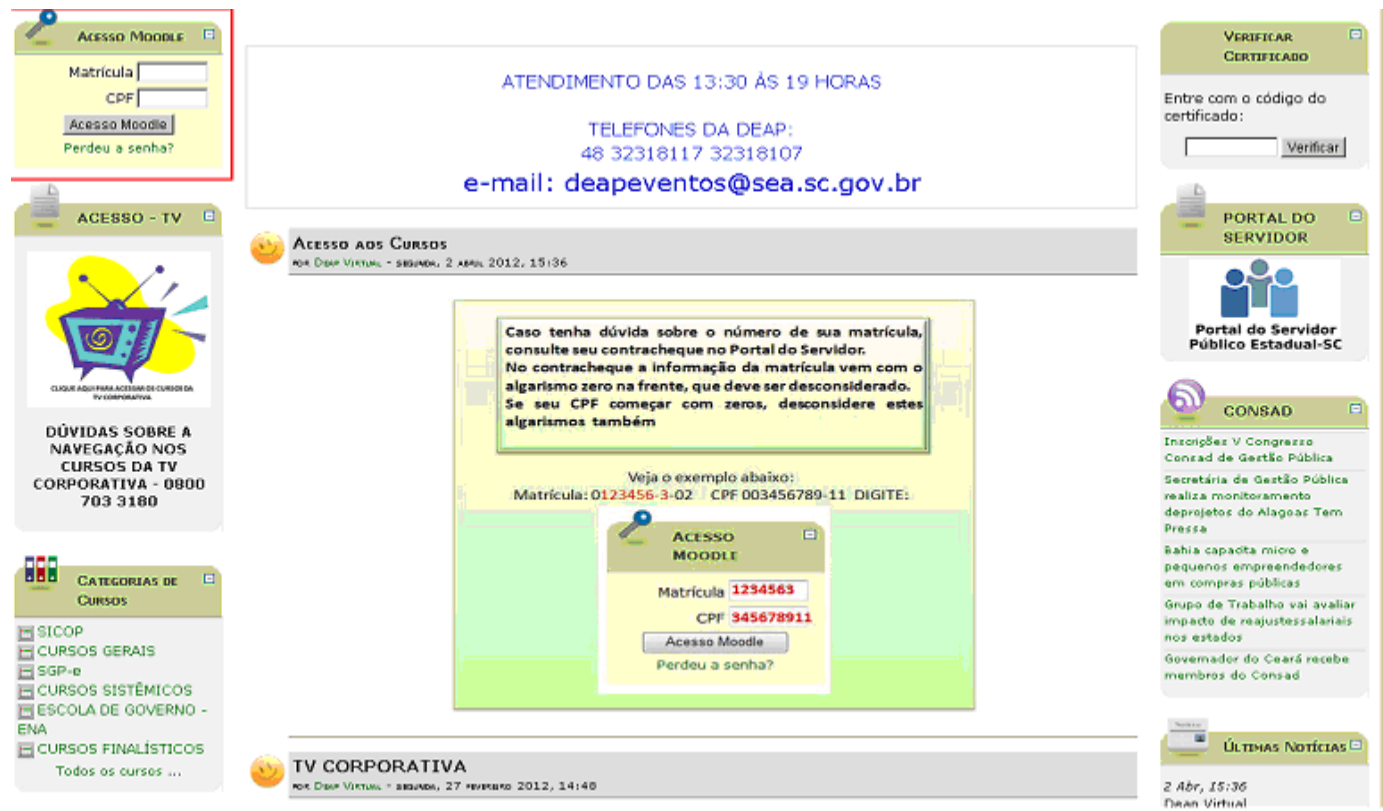

Figura 14 – DEAP Virtual